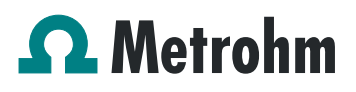

### Application Work AW CH1-1150-052014

# Connecting Sartorius USB Balances to Metrohm software and devices

#### Branch

General analytical chemistry

#### Keywords

sample preparation; , balance ; Sartorius ; communication; Weighing

#### Summary

-

This Application Work provides information on how to connect Sartorius Balances (Cubis®, Secura®, Quintix®) via USB connection to Metrohm devices and software (*tiamo*<sup>™</sup>, TC/Ti-Touch and Titrino plus).

#### 1. Connecting Sartorius Secura®/ Quintix® to tiamo™

- Connect the balance to the PC via cable 6.2151.110 (Cable USB (OTG) Mini B St-USB A) by connecting the mini B to the balance and the USB A to the *tiamo*<sup>™</sup> PC. Now automatically the following drivers should be installed.
  - USB Composite Device
  - Sartorius Composite device
  - USB Mass storage device

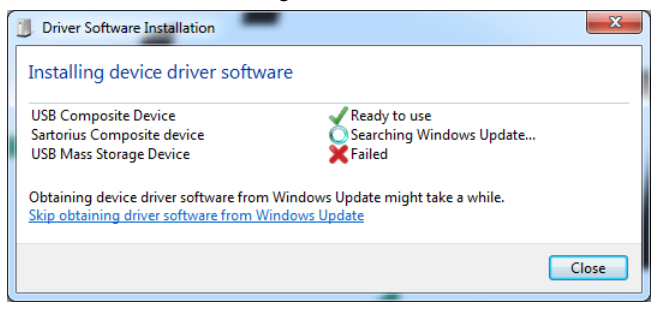

To get all drivers the PC should be connected to the network for potential Windows updates.

Important: USB CDC serial port emulation (COM) should be available in Windows.

 At the Secura®, Quintix® balance the print button is only visible, if a USB cable is connected at the mini USB plug in:

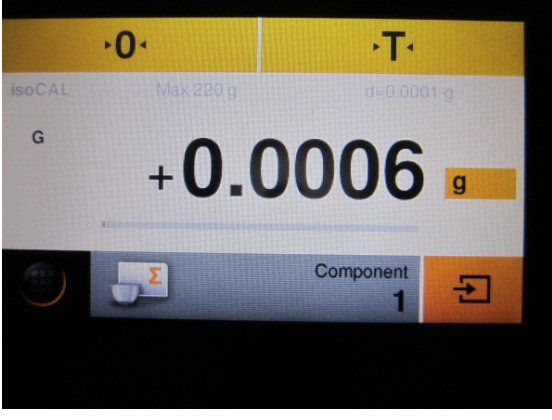

No USB cable connected.

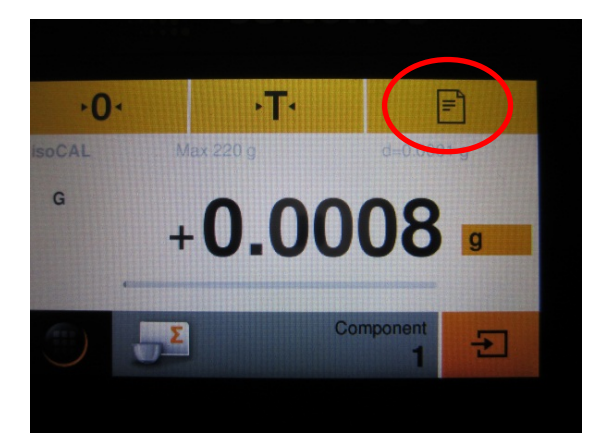

USB cable connected.

- 3. Start *tiamo*<sup>™</sup> at the PC and go to the Configuration view.
- 4. Define a new Device Balances Sartorius:

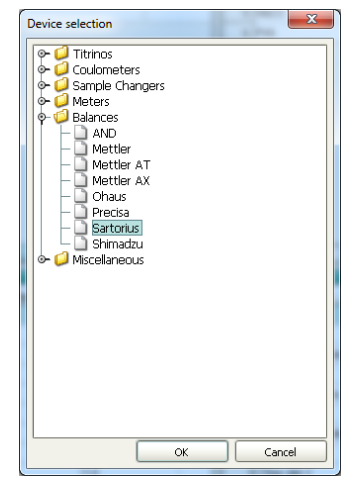

Application Work AW CH1-1150-052014

Connecting Sartorius USB Balances to Metrohm software and devices

 Open the Properties, tab 'RS 232' and choose the appropriate COM port and check the RS232 connection settings. If the correct COM port shouldn't be available in *tiamo*<sup>TM</sup>, restart *tiamo*<sup>TM</sup>.

| Properties - Sartorius - Sarto | orius_1   |
|--------------------------------|-----------|
| General R5 232 G               | iLP       |
| COM Port                       | COM11     |
| Baud rate                      | 9600 -    |
| Data bit                       | 8 -       |
| Parity                         | None      |
| Stop bit                       | 1 -       |
| Handshake                      | None      |
| Timeout                        | 2000 ms   |
| Terminator for send            | \0D\0A    |
| Terminator for receive         | \0D\0A    |
| Code page                      | Cp437     |
|                                |           |
|                                | Connect   |
|                                |           |
|                                | OK Cancel |

6. Compare the RS settings in *tiamo*<sup>™</sup> with the settings at the Sartorius Secura®/ Quintix® balance. For this push the button in the left corner at the balance touch panel:

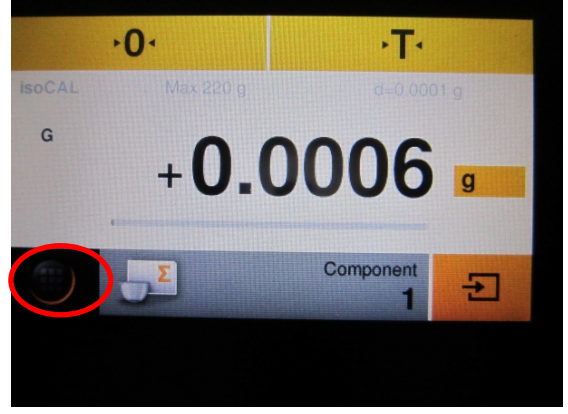

The menu will open:

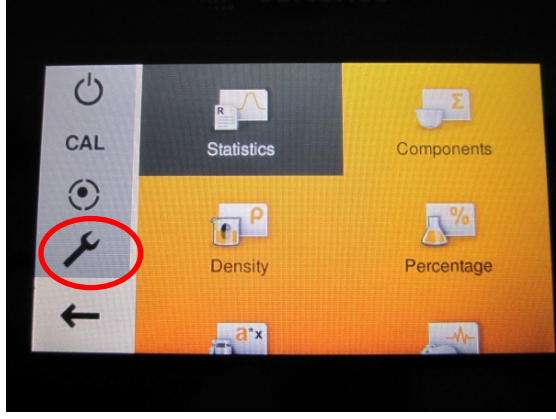

7. Push the wrench button on the left,

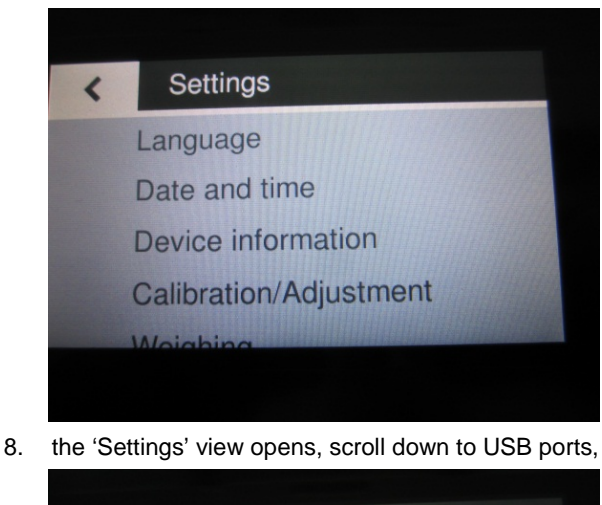

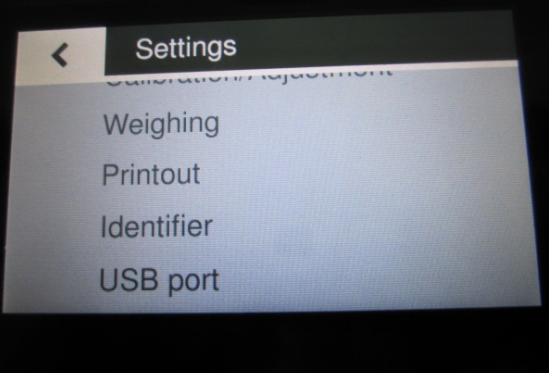

9. push 'USB port',

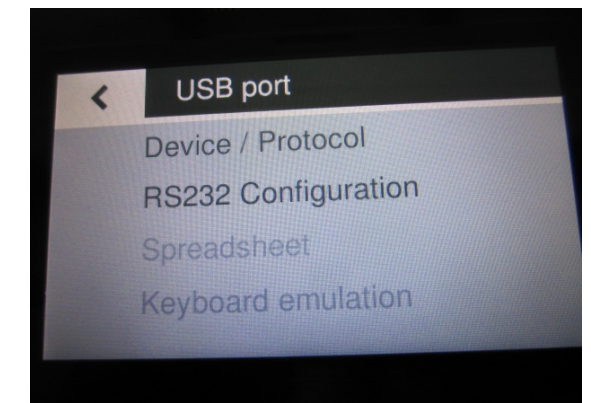

10. and then push RS232 Configuration.

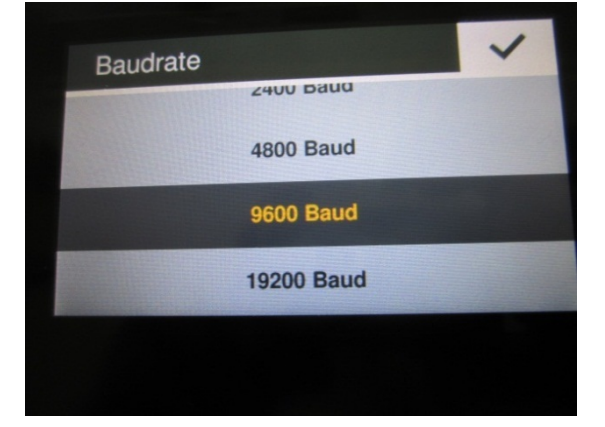

Connecting Sartorius USB Balances to Metrohm software and devices

11. Check all parameters as indicated in the table, by pushing the checkmark '✓':

| Baud rate | 9600                |
|-----------|---------------------|
| Data bits | 8                   |
| Parity    | None                |
| Stop bits | 1                   |
| Handshake | Hardware (CTS, RTS) |

Go back to the Main dialogue.

12. Push at the Properties in the *tiamo*<sup>™</sup> Configuration, tab RS 232 the button 'Connect' and the following window opens:

| Establish connection                                                                                                    |  |  |  |
|----------------------------------------------------------------------------------------------------|--|--|--|
| Please press the Print button on the connected balance<br>to test the connection. The data will be entered into the<br>appropriate fields if the connection is ok. |  |  |  |
| Device name                                                                                                    |  |  |  |
| Sample size Sample size unit                                                                                                    |  |  |  |
| ID1                                                                                                    |  |  |  |
| ID2                                                                                                    |  |  |  |
|                                                                                                    |  |  |  |
| OK Cancel                                                                                                    |  |  |  |

13. Now push the 'print' button on the top right at the balance to send the actual weight:

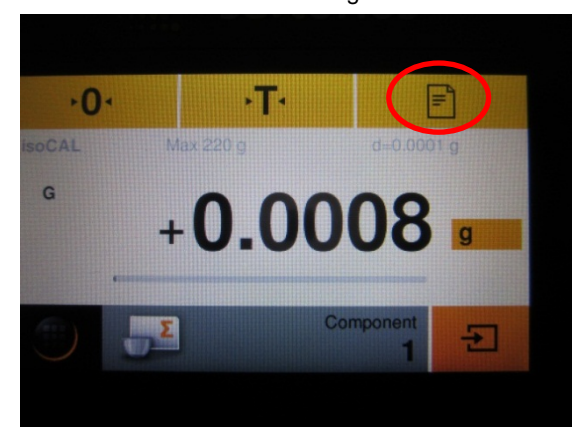

14. You now can read the correct value for the weight in the field sample size, the device name and the sample size unit.

| Establish connection                                                                                                    |  |  |  |  |
|----------------------------------------------------------------------------------------------------|--|--|--|--|
| Please press the Print button on the connected balance<br>to test the connection. The data will be entered into the<br>appropriate fields if the connection is ok. |  |  |  |  |
|                                                                                                    |  |  |  |  |
| Device name Sartorius_1                                                                                                    |  |  |  |  |
| Sample size 0.0008 Sample size unit g                                                                                                    |  |  |  |  |
| ID1                                                                                                    |  |  |  |  |
| ID2                                                                                                    |  |  |  |  |
|                                                                                                    |  |  |  |  |
| OK Cancel                                                                                                    |  |  |  |  |

15. Push the <OK> button and close the Properties window for the balance. The balance is now in the Devices table indicated with status 'ok' (green). The balance is now ready for use.

Application Work AW CH1-1150-052014 Connecting Sartorius USB Balances to Metrohm software and

devices

#### 2. Connecting Sartorius Cubis® to tiamo™

- Connect the Sartorius Cubis® with Cable USB A St-USB B St (e. g. 6.2151.020) to the *tiamo*<sup>™</sup> PC. All necessary drivers should be installed automatically. (Message: Installing device driver software).
- 2. Possibly the following window may pop up:

| Driver Software Installation                    |                           | X     |
|-------------------------------------------------|---------------------------|-------|
| Your device is ready to use                     |                           |       |
| USB Serial Converter<br>USB Serial Port (COM14) | Ready to use Ready to use |       |
|                                                 |                           | Close |

- 3. Start *tiamo*<sup>™</sup> at the PC and go into the *tiamo*<sup>™</sup> Configuration view.
- 4. Define a new Device Balances Sartorius:

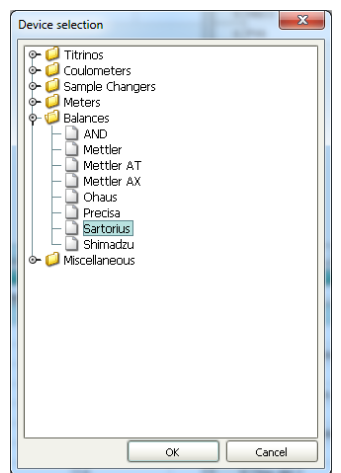

 Open the Properties tab 'RS 232' and choose the appropriate COM port. If the correct COM port shouldn't be available in *tiamo<sup>™</sup>*, restart *tiamo<sup>™</sup>*.

| Properties - Sartorius - Sarto | orius_1   |
|--------------------------------|-----------|
| General R5 232 G               | LP        |
| COM Port                       | COM11     |
| Baud rate                      | 9600 🔽    |
| Data bit                       | 8 -       |
| Parity                         | None      |
| Stop bit                       | 1 -       |
| Handshake                      | None      |
| Timeout                        | 2000 ms   |
| Terminator for send            | \0D\0A    |
| Terminator for receive         | \0D\0A    |
| Code page                      | Cp437     |
|                                |           |
|                                | Connect   |
|                                | Connect   |
|                                | OK Cancel |

 Push at the Properties in the *tiamo*<sup>™</sup> Configuration, tab RS 232 the button 'Connect' and the following window opens:

| Establish connection                                                                                                    |  |  |  |  |
|----------------------------------------------------------------------------------------------------|--|--|--|--|
| Please press the Print button on the connected balance<br>to test the connection. The data will be entered into the<br>appropriate fields if the connection is ok. |  |  |  |  |
|                                                                                                    |  |  |  |  |
| Device name                                                                                                    |  |  |  |  |
| Sample size Sample size unit                                                                                                    |  |  |  |  |
| ID1                                                                                                    |  |  |  |  |
| ID2                                                                                                    |  |  |  |  |
|                                                                                                    |  |  |  |  |
| OK Cancel                                                                                                    |  |  |  |  |

7. Now push the 'print' button on the right at the balance to send the actual weight:

| Max 220 g             | d = 0.00001 g |
|-----------------------|---------------|
| - 0.                  | .00031        |
| isoCAL 0%             |               |
| Print output:         |               |
|                       |               |
|                       |               |
| Waiting for stability |               |
|                       |               |

### **Metrohm**

Connecting Sartorius USB Balances to Metrohm software and devices

8. You now can read the value for the weight in the field sample size, the device name and the sample size unit.

|   | Establish connection                                                                                                    |          |          |           |        |
|---|----------------------------------------------------------------------------------------------------|----------|----------|-----------|--------|
|   | Please press the Print button on the connected balance<br>to test the connection. The data will be entered into the<br>appropriate fields if the connection is ok. |          |          |           |        |
|   |                                                                                                    |          |          |           |        |
|   | Device name Sa                                                                                                    | torius_3 |          |           |        |
|   | Sample size -0.                                                                                                    | 00004    | Sample s | size unit | g      |
|   | ID1                                                                                                    |          |          |           |        |
| ļ | ID2                                                                                                    |          |          |           |        |
|   |                                                                                                    |          |          |           |        |
|   | (                                                                                                    | 0        | ж        |           | iancel |

 Push the <OK> button and close the Properties window for the balance. The balance is now in the Devices table indicated with status 'ok' (green). The balance is now ready for use.

Connecting Sartorius USB Balances to Metrohm software and devices

3. Connecting Sartorius Secura®/ Quintix® to Touch Control / Ti-Touch

#### 1. Setup balance for USB-RS/232 connection

To connect the Sartorius Sartorius Secura®/ Quintix® you need from Sartorius the Data Cable Mini USB/ RS 232 9-pin, Sartorius order number YCC03-D09.

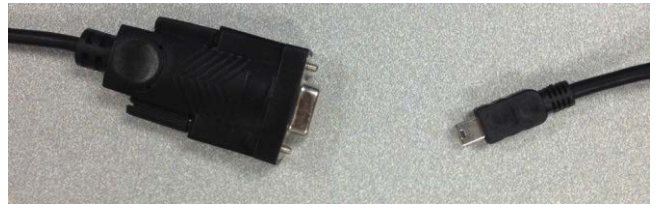

The cable is not included in the balance standard delivery

Plug USB plug into back of balance – it is OK if the balance is powered on. DO NOT CONNECT TO TITRATOR!

#### 2. Configure RS/232 on balance

On the main screen, touch the menu button in the lower left

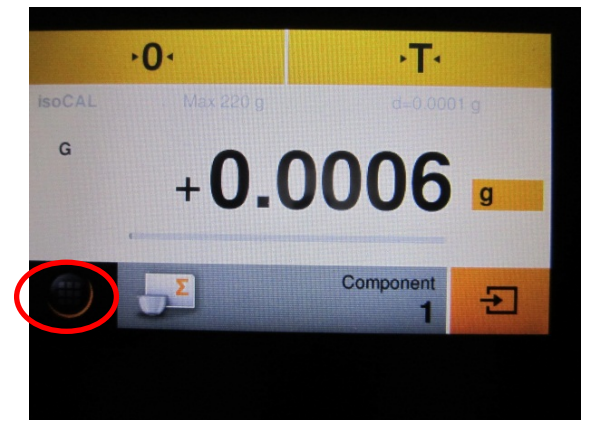

The Main Menu appears.

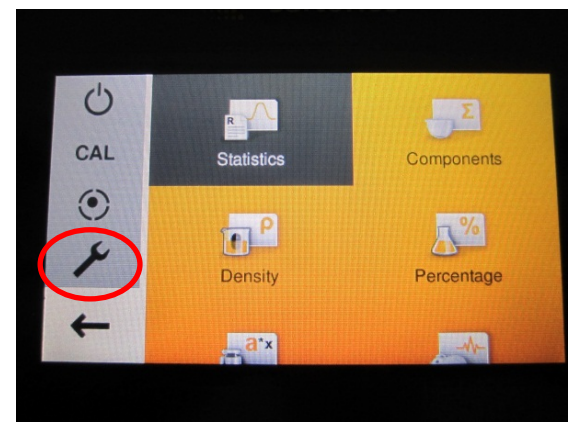

Push the wrench button on the left

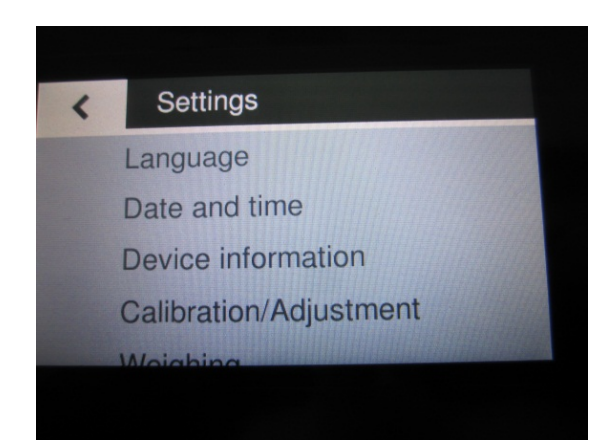

The 'Settings' view opens, scroll down to USB ports,

| < | Settings   |
|---|------------|
|   | Weighing   |
|   | Printout   |
|   | Identifier |
|   | USB port   |

Push 'USB port',

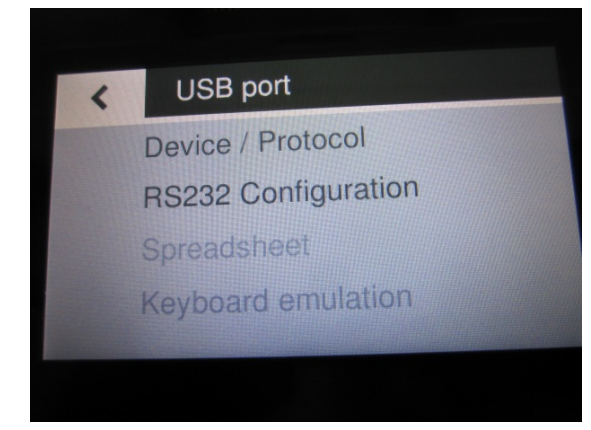

and then push RS232 Configuration.

Check all parameters as indicated in the table:

| Baud rate | 9600                |
|-----------|---------------------|
| Data bits | 8                   |
| Parity    | None                |
| Stop bits | 1                   |
| Handshake | Hardware (CTS, RTS) |

Go back to the Main dialogue.

Return to the home screen by touching the back arrow. The print icon should now be on the top right corner

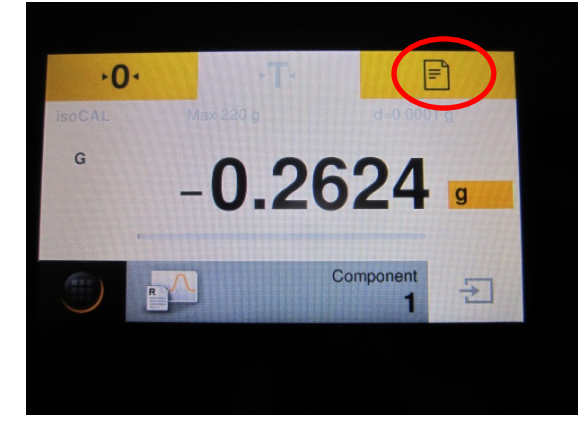

Power down the system by returning to the menu and touching the power icon.

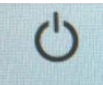

#### 3. Connecting to 900TC / Ti-Touch

Switch off the Titrator and connect it with the USB/RS-232 Converter (6.2148.050) and the Sartorius balance cable. to the Sartorius balance:

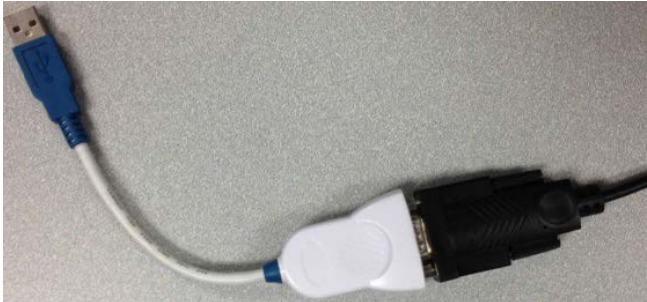

Power on the titrator.

#### 4. Configuring USB/RS-232 Converter at the TC / Ti-Touch

Press the <<SYSTEM>> button on the lower left of the home screen.

From the System menu press the <<Device Manager>> button on the lower left of the screen.

Make sure <<USB/RS-232 Adapter>> is a menu item.

Select <<USB/RS-232 Adapter>> and press the <<Edit>> button in the lower right of the screen.

In the device setting screen confirm that COM1 lists the following setting: **9600/8/N/1/HW** 

If it does not, select COM1 and press the <<EDIT>> button in the lower right corner of the screen and make the following settings:

| Baud rate | 9600                |
|-----------|---------------------|
| Data bits | 8                   |
| Parity    | None                |
| Stop bits | 1                   |
| Handshake | Hardware (CTS, RTS) |

Return to the << Device Manager>> menu.

#### 5. Configuring a balance on the Touch Control / Ti-Touch

In the <<Device Manager>> press the <<New>> button in the lower center of the screen

Press the <<Balance>> button

Return to the <<Device Manager>> screen and there a balance will be listed

Highlight the <<Balance>> entry by pressing it and press the <<Edit>> button in the lower right of the screen

On the Device Manager / Edit screen for the Balance complete the following fields as follows:

#### Device Name: Balance

**Comment:** Leave blank or comment if desired **Balance type:** Sartorius **RS-232:** COM1

Press the <<Home>> button to return home.

#### 6. Confirming the balance is connected properly

If the home screen contains Favourite buttons instead of the sample data entry lines, press the <<Sample Data>> button. Press the print button on the balance

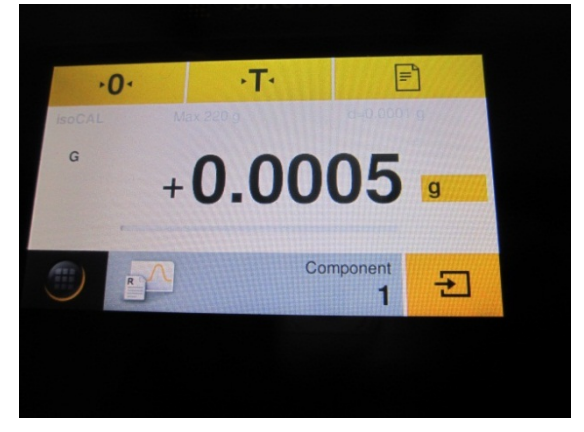

and the TC / Ti-Touch dialog will pop up with the weight information from the balance:

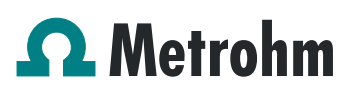

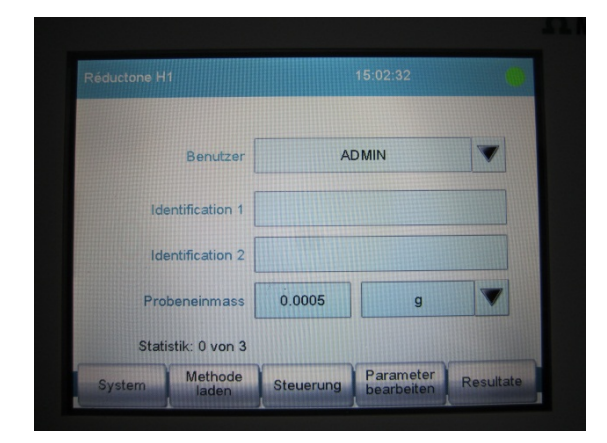

7. Connecting Sartorius Cubis® to Touch Control / Ti-Touch

Connect the Sartorius Cubis® with Cable USB A St-USB to the TC / Ti-Touch. Connect the USB B to the balance

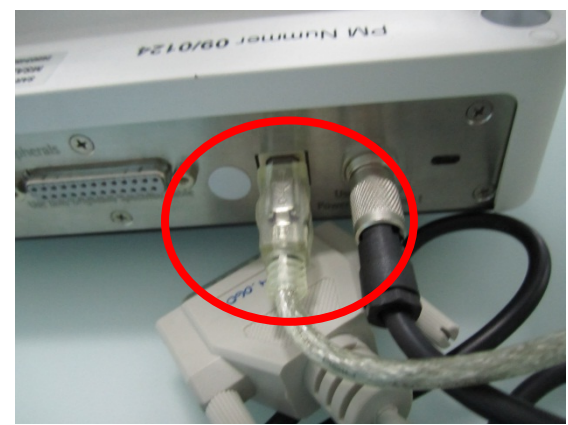

and the USB A directly at the TC / Ti-Touch:

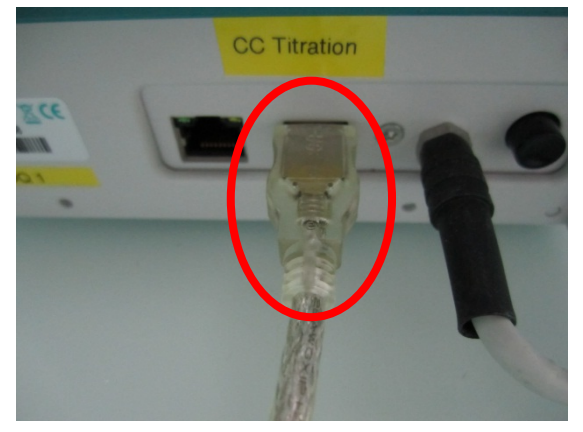

Now switch on the TC / Ti-Touch and wait until the software is started up.

#### 8. Configure balance / RS-232 on TC / Ti-Touch

Push the button <<SYSTEM>>. When the Sartorius Cubis® is connected then you can see under 'System / Device manager' 'Device name / Device type' the 'USB/RS-232 adapter':

Application Work AW CH1-1150-052014

Connecting Sartorius USB Balances to Metrohm software and devices

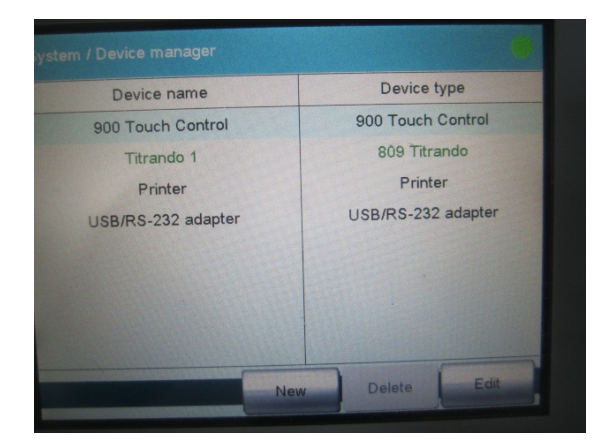

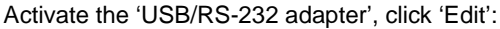

|      | RS-232 interface |  |
|------|------------------|--|
| COM1 | 9600/8/N/1/HW    |  |
| COM2 | 9600/8/N/1/HW    |  |
|      |                  |  |

Activate now 'COM1', click 'Edit' and check the settings:

| Baud rate | 9600                |
|-----------|---------------------|
| Data bits | 8                   |
| Parity    | None                |
| Stop bits | 1                   |
| Handshake | Hardware (CTS, RTS) |

Now go back to the 'Device manager' and click 'New':

| Please select the device type. |                    |
|--------------------------------|--------------------|
|                                |                    |
| Balance                        | PC keyboard        |
| Barcode reader                 | Titrando           |
| Sample Processor               | USB/RS-232 adapter |
|                                |                    |

Choose 'Balance', then the following view comes up:

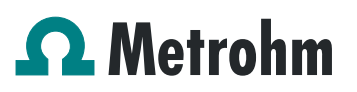

| Device name Balance<br>Comment<br>Balance type Sartorius                | evice type: Balance |             |  |
|-------------------------------------------------------------------------|---------------------|-------------|--|
| Device name Balance<br>Comment<br>Balance type Sartorius<br>RS-232 COM1 |                     |             |  |
| Comment<br>Balance type Sartorius V<br>RS-232 COM1 V                    | Device name         | Balance     |  |
| Balance type Sartorius                                                  | Comment             |             |  |
| RS-232 COM1                                                             | Balance type        | Sartorius 🔍 |  |
|                                                                         | RS-232              | COM1        |  |
|                                                                         |                     |             |  |
|                                                                         | ~ ?                 |             |  |

There choose 'Sartorius' as 'Balance type' and COM1 for RS-232. Go Back to the 'Device manager'. Now you can see the balance in the Device manger:

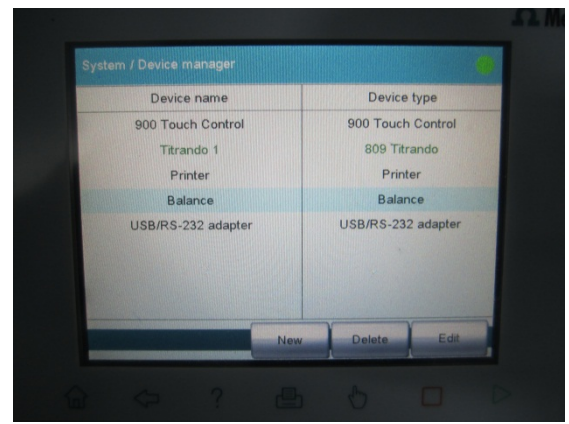

Push the 'Home' button.

9. Configure Cubis® Balance for communication with TC / Ti-Touch

Push the button 'Menu' at the Sartorius Cubis®:

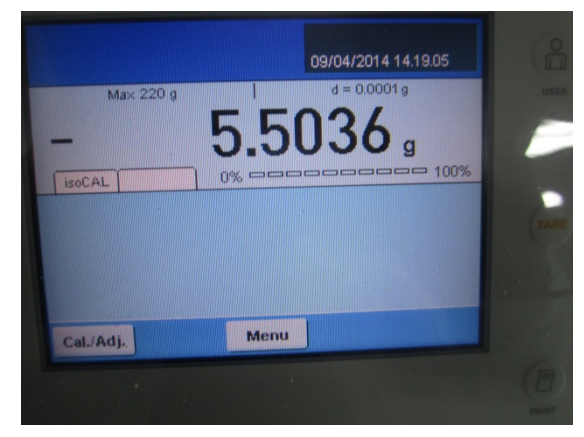

Push in the Menu the button ,Device parameters':

Application Work AW CH1-1150-052014

Connecting Sartorius USB Balances to Metrohm software and devices

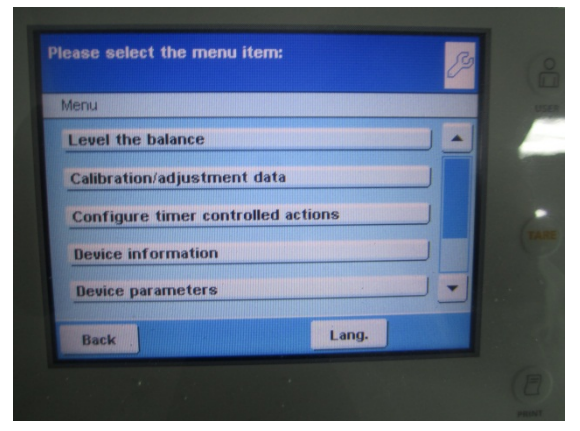

In the next view, scroll down and choose 'Configure ports':

| Touchscreen adjustment     |   |
|----------------------------|---|
| Configure ports            |   |
| Alibi memory configuration |   |
| Update software            |   |
| Restore factory settings   | - |

and then ,Configure serial ports':

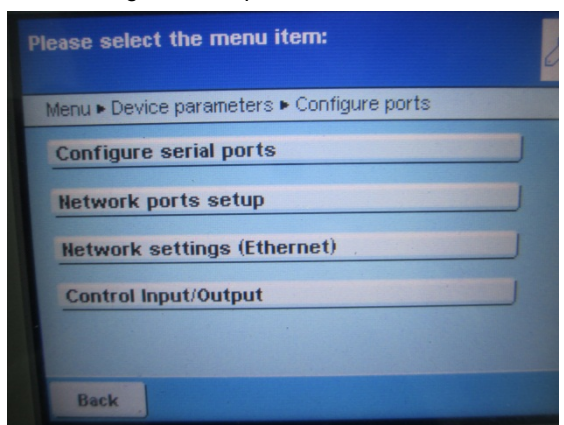

and then 'Serial Port WP1 USB port':

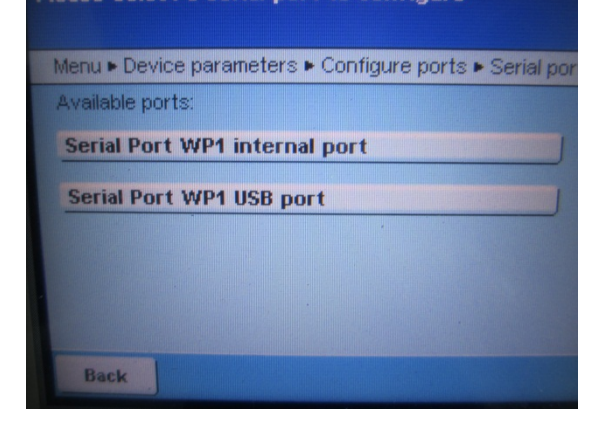

Application Work AW CH1-1150-052014

Connecting Sartorius USB Balances to Metrohm software and devices

Compare the settings at your balance with the settings in the pictures of the touch screen

If all settings are in accordance with the following

| Operating mode    | SBI         |
|-------------------|-------------|
| Selected protocol | No protocol |
| Baud rate         | 9600        |
| Data bits         | 8           |
| Parity            | None        |
| Stop bits         | 1           |
| Log data          | off         |

Push the button <Save>. Now push the button 'Back' until you are back at the Main menu:

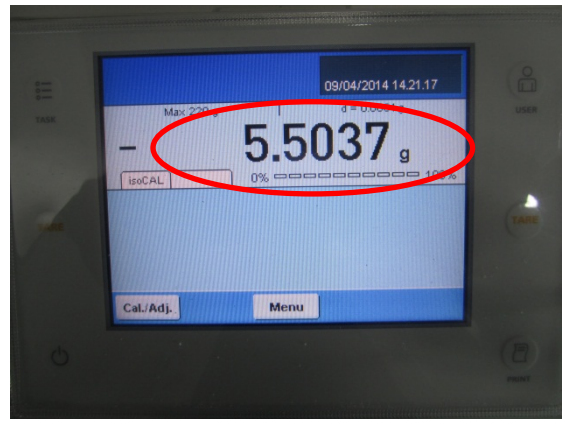

Then push the print button on the right of the screen:

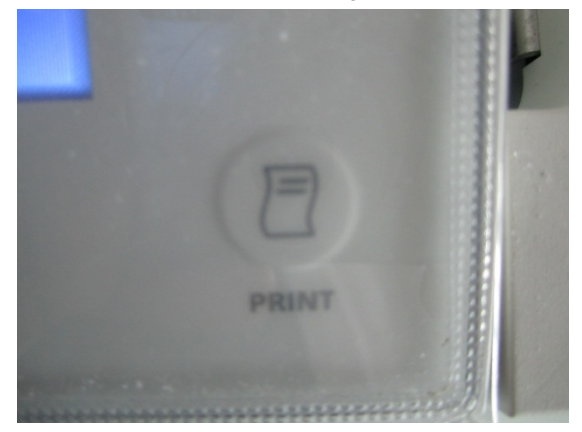

Then the actual weight is transferred to the TC / Ti-Touch:

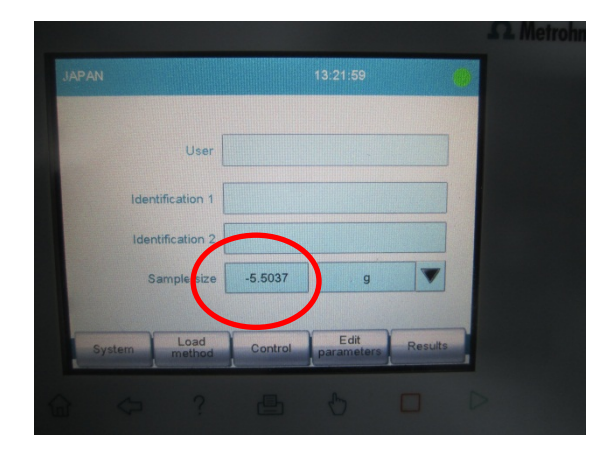

The Sartorius Cubis  $\ensuremath{\mathbb{B}}$  balance is now ready for use together with the TC / Ti-Touch.

#### 4. Connecting Sartorius Secura®/ Quintix® to 848 / 877 Titrino plus / 870 KF Titrino plus

To connect a Sartorius Secura®/ Quintix® to 848 / 870 / 877 Titrino plus you require a RS-232/USB Box (6.2148.030) and the Sartorius Data Cable Mini USB / RS232 9-pin, (YCC03-D09).

Connect the RS-232/USB Box with a 6.2151.020 USB cable to the 848 Titrino plus by means of a USB hub or a 6.2151.100 adapter.

Connect the 9-pin plug of the Sartorius YCC03-D09 Data Cable Mini USB / RS232 9-pin to the RS 232/1 connector of the RS-232/USB Box.

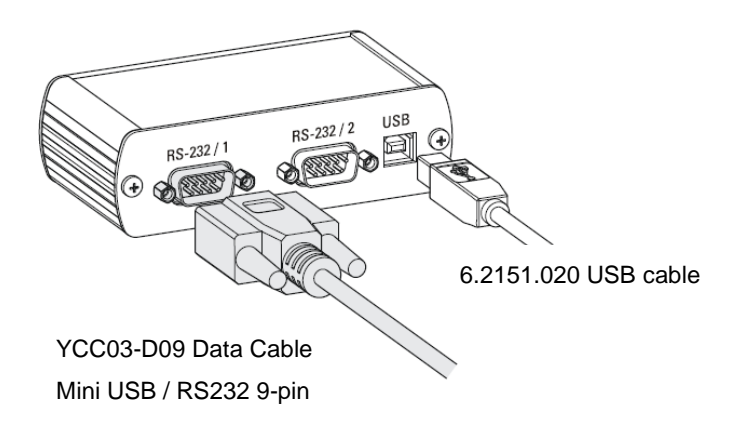

above). Go back to the Main dialog and push the print button

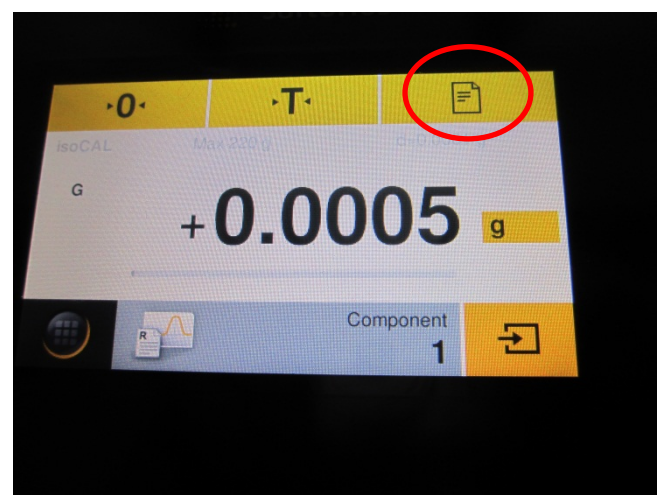

The sample size is now transferred to the Titrino plus and visible in the line 'Sample size' at the Main dialogue of the Titrino plus.

Now switch on the Titrino plus.

Check the settings for the COM port 1 at the 848 / 877 Titrino plus / 870 KF Titrino plus:

>COM1 settings:

| Baud rate | 9600     |
|-----------|----------|
| Data bits | 8        |
| Parity    | None     |
| Stop bits | 1        |
| Handshake | Hardware |

Choose for 'Balance' under external devices 'Sartorius'. Go back to the main menu.

Go to the Sartorius Secura®/ Quintix® and enter the same settings under Settings→USBport→RS232 Configuration for Baud rate, Data bits Stop bits, Parity and Handshake (see

Application Work AW CH1-1150-052014 Connecting Sartorius USB Balances to Metrohm software and devices